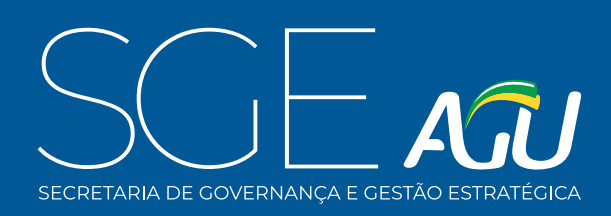

# Manual do Sistema de Votação

Sistema de Votação da AGU - DTI | SGE | AGU

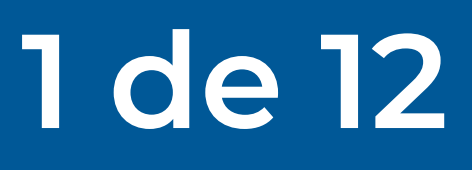

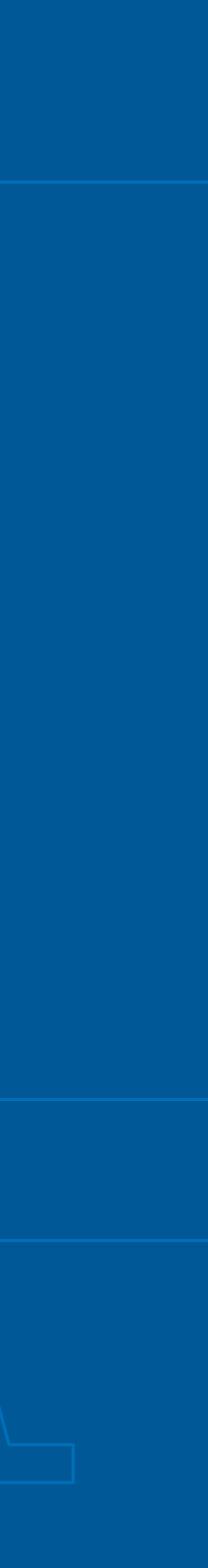

SECRETARIA DE GOVERNANCA E GESTÃO ESTRATÉGICA

DTI SGE AGU

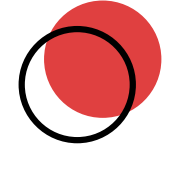

# Temos aqui Sumário

| Login pela <b>RedeAGU</b>    | 3 |
|------------------------------|---|
| Login por <b>CPF e senha</b> | 6 |
| Selecione a <b>Votação</b>   | 7 |
| Registre seu <b>Voto</b>     | 8 |

| Voto <b>Confirmado</b>       | 9  |
|------------------------------|----|
| E-mail de <b>Confirmação</b> | 10 |
| Central de <b>Suporte</b>    | 11 |

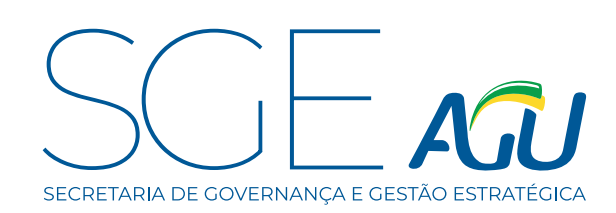

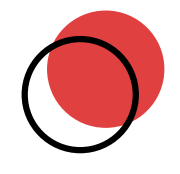

# Login pela RedeAGU

O sistema está disponível na internet no endereço: http://votacao.agu.gov.br/. Ao clicar no endereço, será apresentada a tela ao lado:

- Para usuários com email @agu.gov.br, o acesso será feito por meio do botão "Entrar com Login da REDEAGU".
- Para recuperação de senha da rede acesse o link
  http://passwordreset.microsoftonline.com

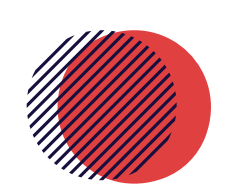

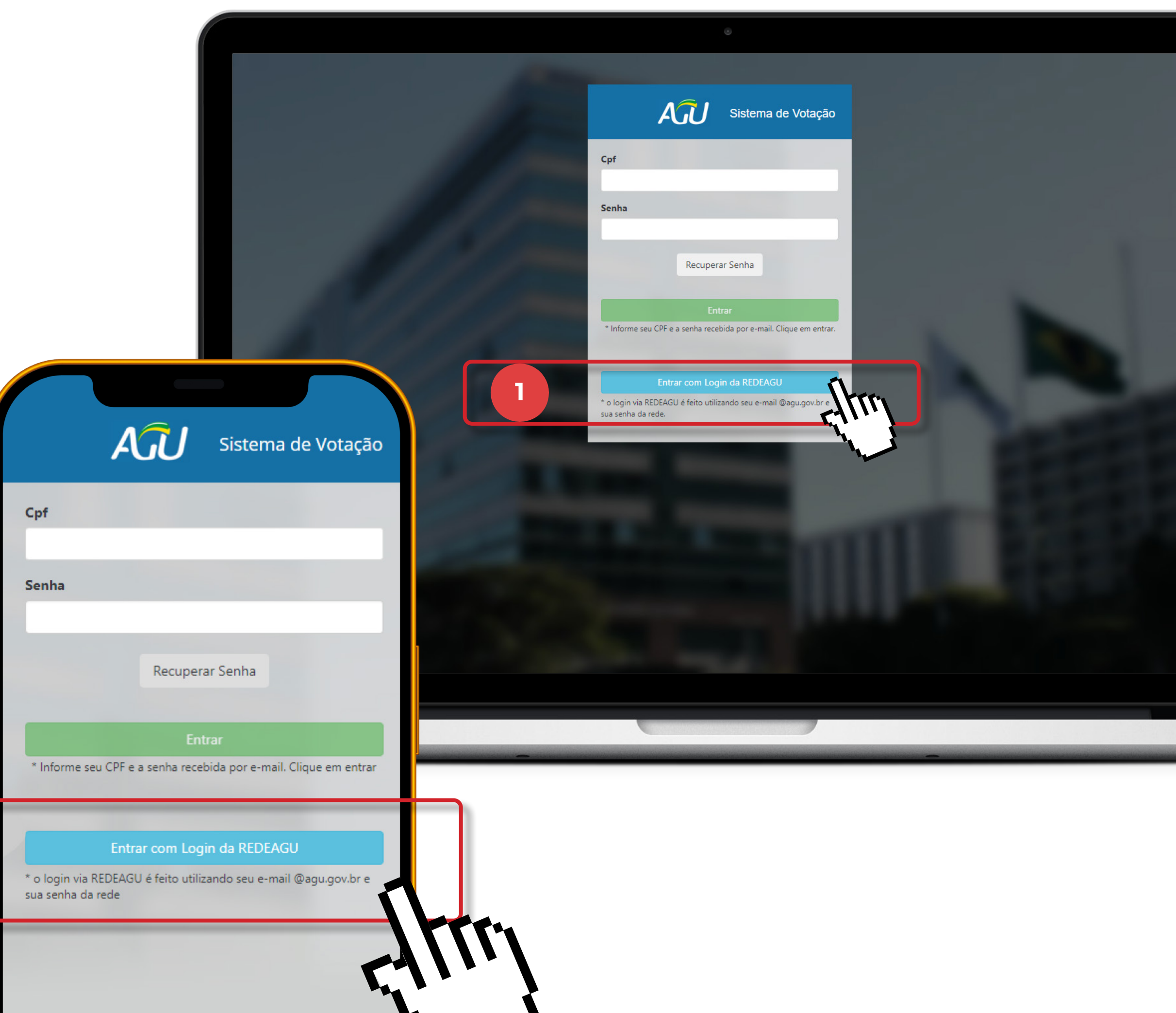

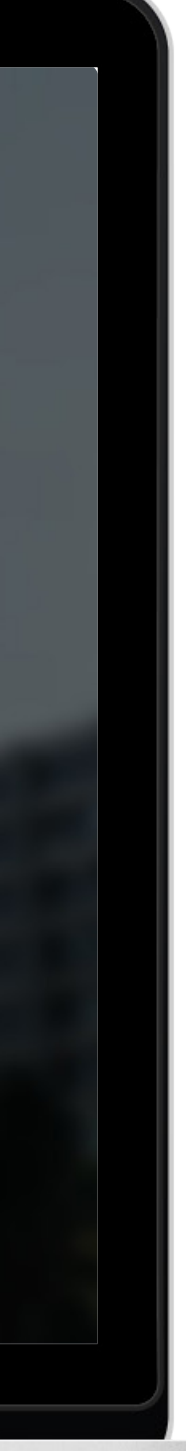

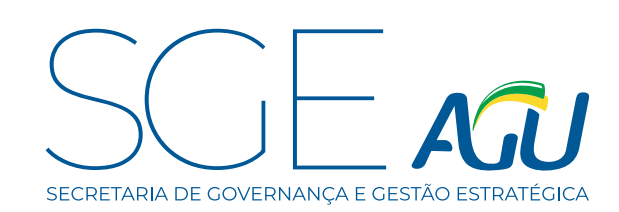

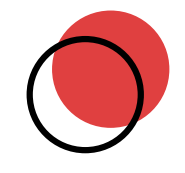

# Login pela RedeAGU

O usuário que clicar em **"Entrar com Login da REDEAGU"** poderá entrar diretamente no sistema ou será direcionado para uma das telas ao lado.

- Caso o usuário não esteja autenticado na RedeAGU, basta inserir a conta criada para acesso incluindo @agu.gov.br, e clicar em Avançar e informar a senha corporativa (a mesma utilizada para acessar o computador da AGU) para seguir com a autenticação.
- 2. Caso o usuário já esteja autenticado na **RedeAGU**, basta clicar na conta e aguardar o direcionamento para a tela do Sistema Votação.

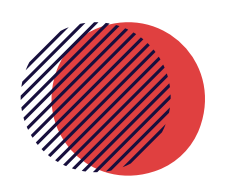

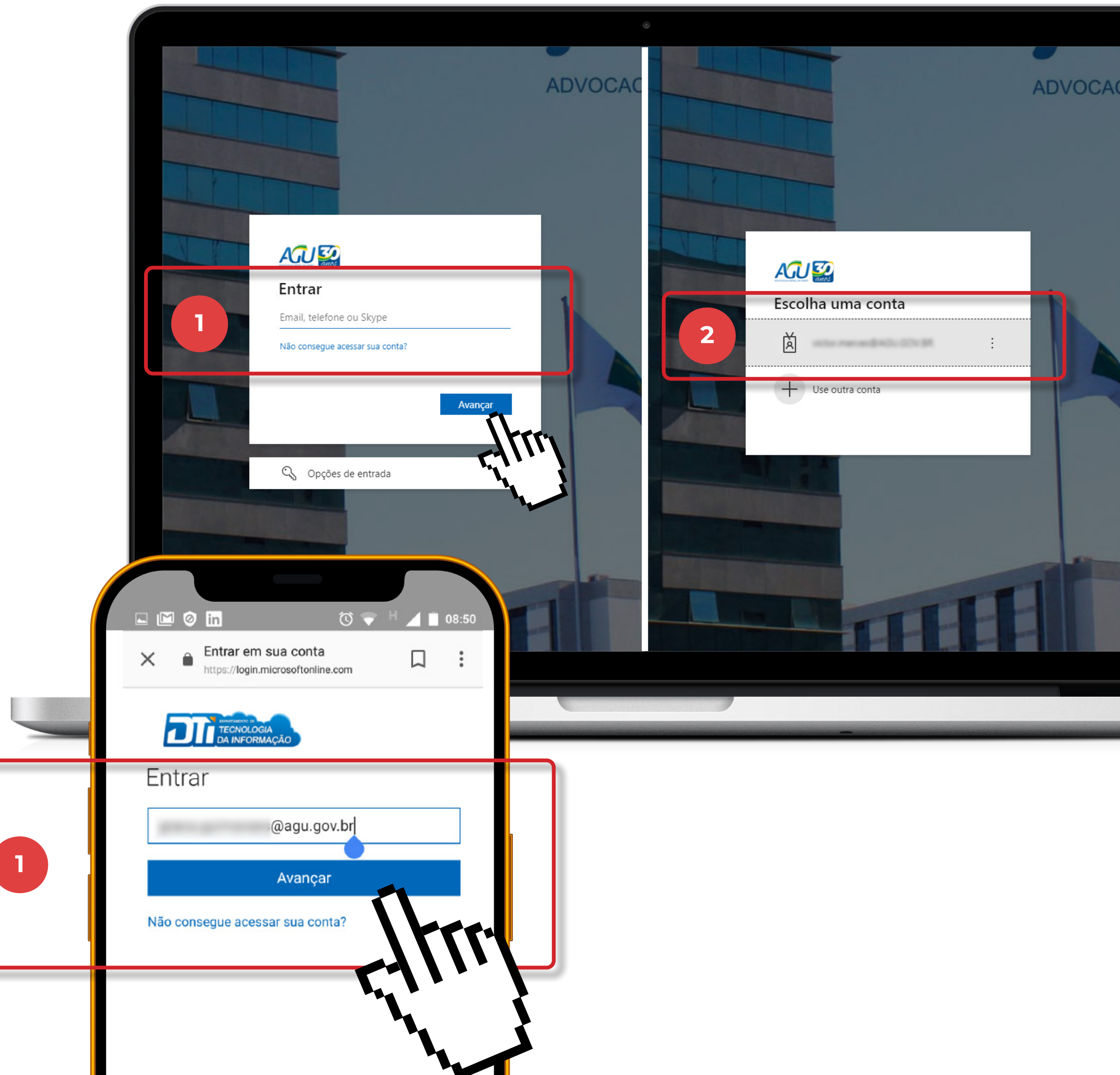

![](_page_3_Picture_10.jpeg)

![](_page_4_Picture_0.jpeg)

![](_page_4_Picture_2.jpeg)

# Login pela RedeAGU

Caso apareça a mensagem abaixo, basta clicar em **Aceitar.** 

![](_page_4_Picture_5.jpeg)

![](_page_4_Picture_7.jpeg)

![](_page_5_Picture_1.jpeg)

![](_page_5_Picture_2.jpeg)

# Login por **CPF e senha**

O sistema está disponível na internet no endereço: http://votacao.agu.gov.br/. Ao clicar no endereço, será apresentada a tela ao lado:

- Para usuários sem acesso a rede AGU, informar CPF e Senha encaminhados pelo sistema para seu e-mail corporativo e clique em Entrar.
- 2. Caso tenha dúvidas, ou não localize o e-mail enviado pelo sistema, clique em **Recuperar Senha**. Siga os passos e, ao final, será informado para qual e-mail a nova senha foi enviada.

![](_page_5_Picture_7.jpeg)

![](_page_5_Picture_9.jpeg)

![](_page_5_Picture_10.jpeg)

![](_page_6_Picture_0.jpeg)

![](_page_6_Picture_2.jpeg)

![](_page_6_Picture_3.jpeg)

Após acessar o sistema,

- 1. Selecione uma Votação
- 2. Em seguida, clique no botão verde para **"Pesquisar".**

![](_page_6_Picture_7.jpeg)

![](_page_6_Picture_9.jpeg)

![](_page_7_Picture_1.jpeg)

![](_page_7_Picture_2.jpeg)

## Registre seu Voto

- Selecione uma das "Chapas" de sua preferência ou o voto em branco.
- Clique no botão no canto superior em verde
  "Confirmar votação".

![](_page_7_Picture_6.jpeg)

![](_page_7_Picture_8.jpeg)

![](_page_8_Picture_1.jpeg)

![](_page_8_Picture_2.jpeg)

# Voto Confirmado

Após clicar em **"Confirmar votação"** da tela anterior:

- No canto superior direito da tela, aparecerá uma notificação em verde com a mensagem: "Sucesso.
   Seu voto foi computado com êxito e o recibo está sendo enviado para e-mail cadastrado."
- 2. Após a mensagem de confirmação do voto, você pode clicar na engrenagem para sair do sistema.

![](_page_8_Picture_7.jpeg)

![](_page_8_Picture_9.jpeg)

![](_page_9_Picture_1.jpeg)

![](_page_9_Picture_2.jpeg)

Após seu voto ser computado no sistema.

- Chegará em seu e-mail a mensagem "Email Confirmação", com as informações descritas, conforme ilustração ao lado.
- 2. Caso o e-mail não apareça na sua caixa de entrada, verifique na **caixa de spam** ou **lixo eletrônico**.

![](_page_9_Picture_6.jpeg)

![](_page_9_Picture_8.jpeg)

![](_page_10_Picture_0.jpeg)

![](_page_10_Picture_2.jpeg)

# Central de **Suporte**

Qualquer dúvida, instalação de aplicativos, configurações necessárias ou suporte, solicitamos abertura de chamado na **CENTRAL DE SUPORTE (0800 003 6262 ou https://suporte.agu.gov.br)** ou por email na caixa: **cosis.dti@agu.gov.br** 

![](_page_10_Picture_5.jpeg)

![](_page_11_Picture_0.jpeg)

DEPARTAMENTO DE TECNOLOGIA DA INFORMAÇÃO